# <u>Manual de Agendamento para Descarga de</u> <u>Biorredutor</u>

## **1- OBJETIVO:**

1.1- Este manual tem por objetivo informar passo a passo os procedimentos de cada usuário para o acesso ao agendamento para descarga de biorredutor.

# 2- TIPOS DE USUÁRIOS:

- UPEs
- Consulta
- Portaria
- Alto Forno
- Gerenciamento
- Transportadoras
- Transporte Dedicado

## **3- PROCEDIMENTOS PARA O ACESSO:**

#### 3.1- Procedimentos para CONSULTA.

• Acessar o site <u>www.agendeam.com.br</u>

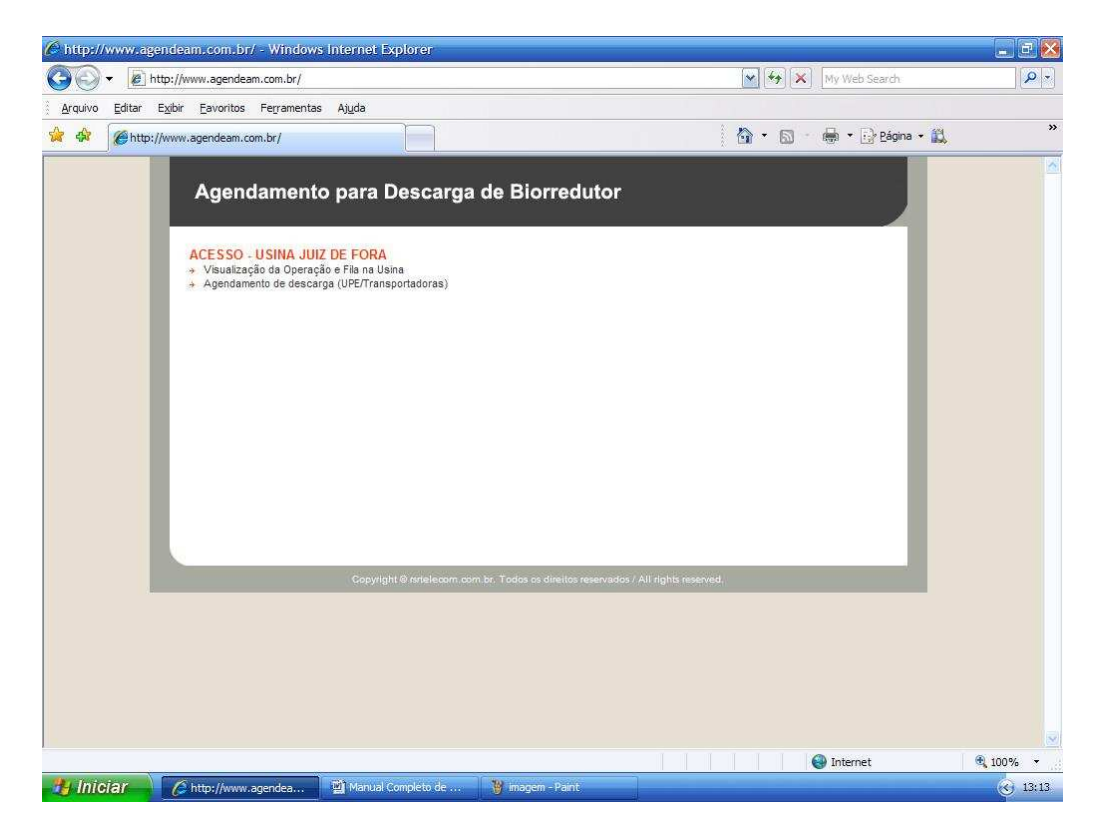

• Clicar em "Visualização da Operação e Fila da Usina".

• Caso você tenha esquecido sua senha, digitar o seu usuário e clicar em "Esqueceu a senha?" que imediatamente o site enviará ao email cadastrado a sua senha para recordá-lo.

| 🖉 AGENDEAM/R   | SRTELECOM - ADMINISTRAÇÃO - Windows Interne                                                         | et Explorer                                             | _ Z X           |
|----------------|----------------------------------------------------------------------------------------------------|---------------------------------------------------------|-----------------|
| <b>3</b> - E   | ] http://www.agendeam.com.br/ujf/                                                                   | My Web Search                                           | P -             |
| Arquivo Editar | E <u>x</u> ibir <u>E</u> avoritos Fe <u>r</u> ramentas Aj <u>u</u> da                               |                                                         |                 |
| 🙀 🏟 🌘 AG       | ENDEAM/RSRTELECOM - ADMINISTRAÇÃO                                                                   | 🟠 🔹 🗟 👘 🖶 Bágina 🗸 🛔                                    | ë, »            |
|                | Agendamento para Descar                                                                             | ga de Biorredutor<br>Usuário: RENATO - 05/02/2011 14:47 |                 |
|                | JUIZ DE FORA                                                                                        |                                                         |                 |
|                | CONSULTA<br>Entrada Caminhões<br>Agendamentos Pendentes<br>Agendamentos por dia<br>Reliatõi<br>SAIR | Bem vindo                                               |                 |
|                | Legenda<br>AGENDADO<br>Identifica para quando foi<br>feito o agendamento da<br>descarga             |                                                         |                 |
|                | FILA<br>Indica CT dentro do<br>estacionamento esperando<br>para descarga                            |                                                         |                 |
|                | CHAMADO DA PORTARIA<br>Indice que o motorista foi<br>chamado para descarga                          |                                                         |                 |
|                | EM DESCARGA<br>Indica que o CT esta<br>descarregando                                                |                                                         |                 |
|                | ATRASADO<br>Indica que o CT esta<br>atrasado                                                        |                                                         |                 |
|                | BLOQUEADO<br>Indica CT bloqueado para<br>descarga                                                   |                                                         |                 |
|                | CONCLUIDO<br>Indica que o CT concluiu a<br>descarga                                                 |                                                         |                 |
| Concluído      |                                                                                                    | 😜 Internet                                              | <b>a</b> 100% + |
| 投 Iniciar      | C AGENDEAM/RSRTELE                                                                                  | ELE 📓 Manual Completo de 🦉 Imagemő - Paint              | 34:48           |

• Inserir usuário, senha e clicar em "entrar".

- Clicar em "Entrada Caminhões".
- Inserir qual a data da consulta a ser realizada

| 🖉 AGENDEAM/RSRTELECOM - ADMINISTRAÇ                                        | ÃO - Winc                   | iows Internet                 | Explorer                           |                             |                          | - 7 🛛    |
|----------------------------------------------------------------------------|-----------------------------|-------------------------------|------------------------------------|-----------------------------|--------------------------|----------|
| G + ktp://www.agendeam.com.br/u                                            | jf/                         |                               |                                    | 🖌 🛃 🗙 My V                  | Veb Search               | P -      |
| Arquivo Editar Exibir Eavoritos Ferramen                                   | tas <u>Aju</u> da<br>TRAÇÃO |                               |                                    | <b>à</b> • ₪ - ♣            | • 🔂 Página • 🛍           | »        |
| Agendamento<br>JUIZ DE FORA                                                | o para                      | Descarg                       | ja de Biorredutor<br>Usuário:      | RENATO - 05/02/2<br>Lista d | 011 14:50<br>e Caminhões |          |
| CONSULTA<br>Entrada Caminhões                                              | -                           |                               |                                    |                             |                          |          |
| Agendamentos Pendentes<br>Agendamentos por dia<br>Relatório                | SENHA<br>0072               | AGENDA<br>06/02/2011<br>10:00 | CAMINHAO<br>UPE LAGOA<br>(FEE1234) | STATUS                      | VER                      |          |
| SAIR                                                                       | 0071                        | 06/02/2011<br>11:30           | UPE LAGOA<br>(HFX8279)             | FILA                        | VER                      |          |
| Legenda                                                                    | 0073                        | 06/02/2011<br>16:30           | UPE PONTAL<br>(EEE1234)            | FILA                        | VER                      |          |
| AGENDADO<br>Identifica para quando foi<br>feito o agendamento da           | 0074                        | 06/02/2011<br>23:30           | UPE CHACARA<br>(ASD1234)           | FILA                        | VER                      |          |
| descarga                                                                   | 0075                        | 07/02/2011<br>05:00           | UPE CHACARA<br>(ZXC1234)           | FILA                        | VER                      |          |
| Indica CT dentro do<br>estacionamento esperando<br>para descarga           | 0076                        | 07/02/2011<br>10:00           | UPE PALMEIRA<br>(BBV5432)          | FILA                        | VER                      |          |
| CHAMADO DA PORTARIA<br>Indice que o motorista foi<br>chamado para descarga |                             |                               |                                    |                             |                          |          |
| EM DESCARGA<br>Indice que o CT esta<br>descarregando                       |                             |                               |                                    |                             |                          |          |
| ATRASADO<br>Indica que o CT esta<br>atrasado                               |                             |                               |                                    |                             |                          |          |
| BLOQUEADO<br>Indica CT bloqueado para<br>descarga                          |                             |                               |                                    |                             |                          |          |
| CONCLUIDO<br>Indice que o CT concluiu a<br>descarga                        |                             |                               |                                    |                             | _                        |          |
|                                                                            |                             |                               |                                    | 🚇 Int                       | ernet                    | € 100% - |
| AGENDEAM/RSRTELE                                                           | AGE                         | NDEAM/RSRTEL                  | E 🗿 Manual Completo de 🍟 image     | m7 - Paint                  |                          | 3 14:50  |

• Para consultar os agendamentos que foram feitos pelas UPEs, clicar em "Agendamentos Pendentes", lembre-se que "Agendamentos Pendentes" são agendamentos que ainda não possuem data e hora designados pelas pessoas responsáveis por este procedimento.

|                          | http://www.agendeam.com.br/uit                                               | fl               |                  | <b>V</b> (4)                        | My Web Search              | 0.        |
|--------------------------|------------------------------------------------------------------------------|------------------|------------------|-------------------------------------|----------------------------|-----------|
|                          | s Evihir Envoritor Enromant                                                  | z Akuda          |                  |                                     |                            |           |
|                          | GENDEAM/RSRTELECOM - ADMINIST                                                | RAÇÃO            |                  | <b>a</b> • <b>b</b>                 | 🔹 👼 🔹 🔂 <u>P</u> ágina 🔹 🚉 | »         |
|                          | Agendamento                                                                  | para Desca       | arga de Biorredı | i <b>tor</b><br>Usuário: RENATO - O | 5/02/2011 14:56            |           |
|                          | JUIZ DE FORA                                                                 |                  |                  |                                     | Lista de Caminhões         |           |
|                          | CONSULTA                                                                     | DATA/HORA        | UPE              | TRANSPORTADORA                      | BRC                        |           |
|                          | Entrada Caminhões                                                            | 05/02/2011 14:58 | UPE BURITIS      | TRANSPORTADORA RODOMAIS             | 5478                       |           |
|                          | Relatório<br>SAIR                                                            |                  |                  |                                     |                            |           |
|                          | Legenda                                                                      |                  |                  |                                     |                            |           |
|                          | AGENDADO<br>Identifica para quando foi<br>feito o agendamento da<br>descarga |                  |                  |                                     |                            |           |
|                          | FILA<br>Indica CT dentro do<br>estacionamento esperando<br>para descarga     |                  |                  |                                     | _                          |           |
|                          | CHAMADO DA PORTARIA<br>Indica que o motorista foi<br>chamado para descarga   |                  |                  |                                     |                            |           |
|                          | EM DESCARGA<br>Indica que o CT esta<br>descarregando                         |                  |                  |                                     |                            |           |
|                          | ATRASADO<br>Indica que o CT esta<br>atrasado                                 |                  |                  |                                     |                            |           |
|                          | BLOQUEADO<br>Indica CT bloqueado para<br>descarga                            |                  |                  |                                     |                            |           |
|                          | CONCLUIDO<br>Indica que o CT concluiu a<br>descarga                          |                  |                  |                                     |                            | . <u></u> |
| Canada da                |                                                                              |                  |                  |                                     | C Tabanat                  | A 1008/ - |
| and an end of the second |                                                                              |                  |                  |                                     | S mileriet                 | - 100.20  |

• Para consultar os agendamentos que estão livres, ocupados e bloqueados de um determinado dia clicar em "Agendamentos por Dia".

| AGENDEAM/R                     | SRTELECOM - ADMINISTRAÇ                                                                      | 0 - Windows Internet Explorer                                                                                                    |              |
|--------------------------------|----------------------------------------------------------------------------------------------|----------------------------------------------------------------------------------------------------|--------------|
|                                | nttp://www.agendeam.com.or/uj                                                                |                                                                                                    | io Search    |
| <u>A</u> rquivo <u>E</u> ditar | Exibir Eavoritos Ferrament                                                                   | as Ajuda                                                                                                    |              |
| 🙀 🏟 🏈 AG                       | ENDEAM/RSRTELECOM - ADMINIS                                                                  | RAÇÃO                                                                                                    | Página • 🛍   |
|                                | Agendamento                                                                                  | para Descarga de Biorredutor<br>Usuário: RENATO - 05/02/20.                                                                                              | 11 14:59     |
|                                | JUIZ DE FORA                                                                                 | Voltar a Lista Cada                                                                                                    | istrar Novo  |
|                                | CONSULTA<br>Entrada Caminhões<br>Agendamentos Pendentes<br>Agendamentos por dia<br>Relatório | DATA: 05/02/2011 Ok                                                                                                    |              |
|                                | SAIR                                                                                         |                                                                                                    |              |
|                                | Legenda                                                                                      | 03:00 03:30 04:00 04:30 05:00 05:30                                                                                                    |              |
|                                | AGENDADO<br>Identifica para quando foi<br>feito o agendamento da<br>descarga                 | 08:00 08:30 07:00 07:30 08:00 08:30<br>09:00 09:30 10:00 10:30 11:00 11:30<br>12:00 12:30 13:00 13:30 14:00 14:30<br>15:00 15:30 16:00 18:30 17:00 17:30 | Mil          |
|                                | FILA<br>Indica CT dentro do<br>estacionamento esperando<br>para descarga                     | 18:00 18:30 19:00 19:30 20:00 20:30   21:00 21:30 22:00 22:30 23:00 23:30                                                                                |              |
|                                | CHAMADO DA PORTARIA<br>Indica que o motorista foi<br>chamado para descarga                   | TOTAIS:<br>Horários Livres: 18                                                                                                    |              |
|                                | EM DE SCARGA<br>Indica que o CT esta<br>descarregando                                        | Horanos Agendados: o<br>Horários Bloqueados: 24                                                                                                    |              |
|                                | ATRA SADO<br>Indica que o CT esta<br>atrasado                                                |                                                                                                    |              |
|                                | BLOQUEADO<br>Indica CT bloqueado para<br>descarga                                            |                                                                                                    |              |
|                                | CONCLUIDO<br>Indica que o CT concluiu a<br>descarga                                          |                                                                                                    |              |
|                                | 0                                                                                            | Inter                                                                                                    | net 🔍 100% 👻 |
| 🦺 Iniciar                      | AGENDEAM/RSRTELE                                                                             | C AGENDEAM/RSRTELE 😰 Manual Completo de 😵 imagem9 - Paint                                                                                                | 14:59        |

• Para elaborar relatórios clicar em **"Relatório"** e marcar quais são as suas necessidades, todos os dados inseridos no site estão à disposição no relatório, querendo gerar o relatório em <u>Excel</u> marque o flag <u>Excel</u> no início da página.

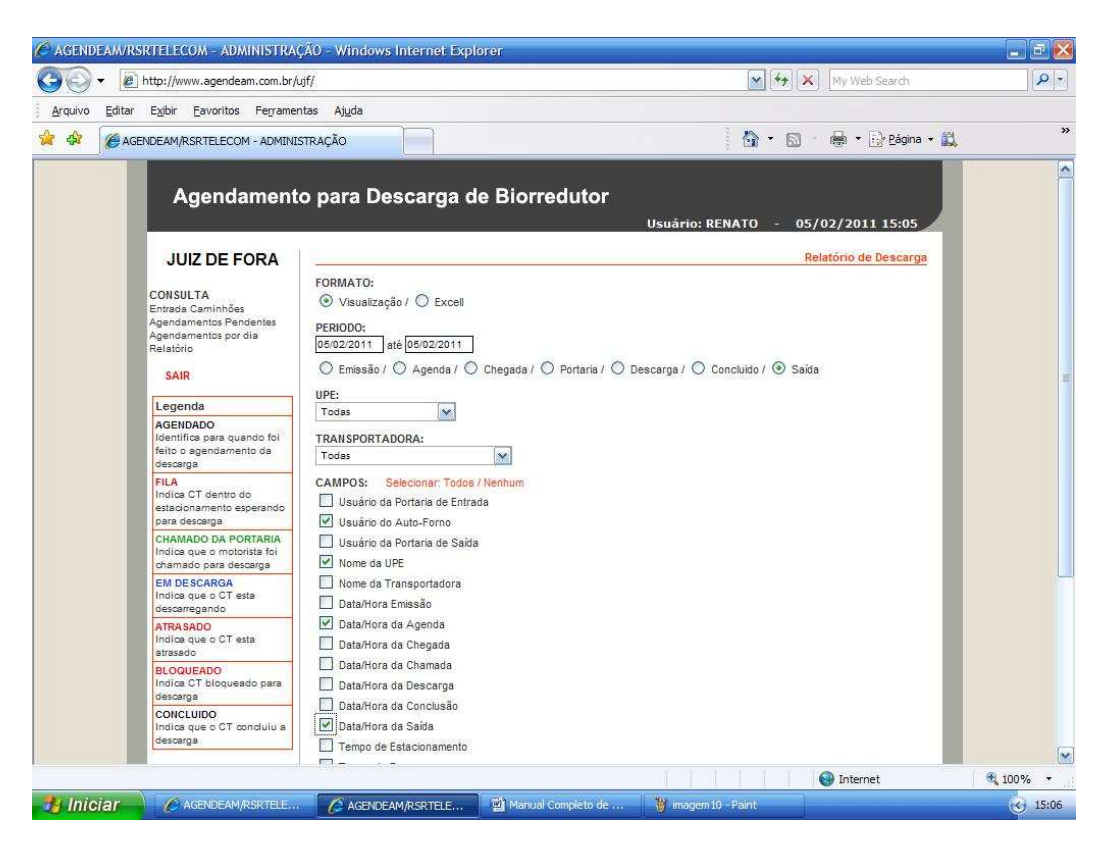

• Para encerrar clicar em "SAIR".